## Le matériel

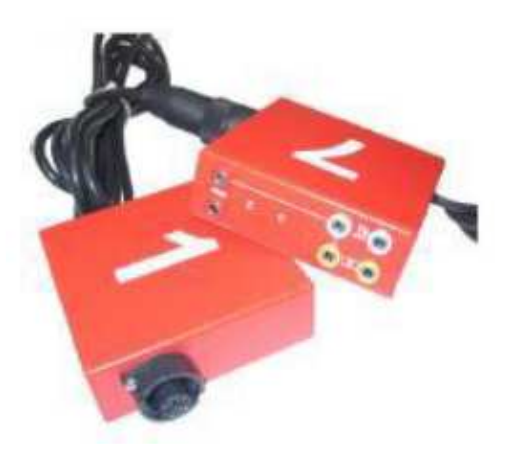

## Valise Modules Harnais

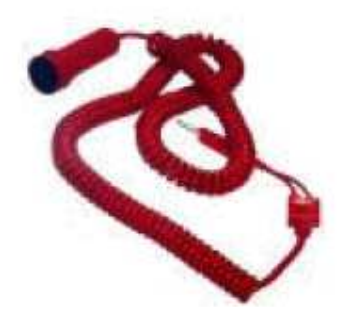

Top à main (poire)

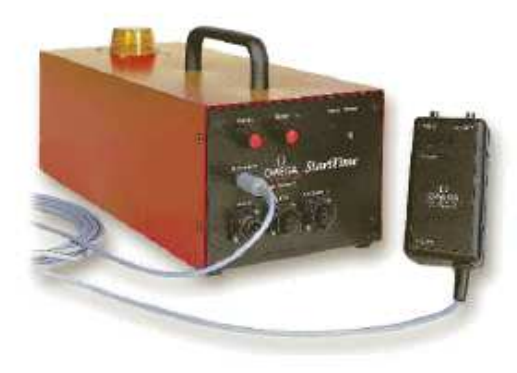

Système de départ Startime II

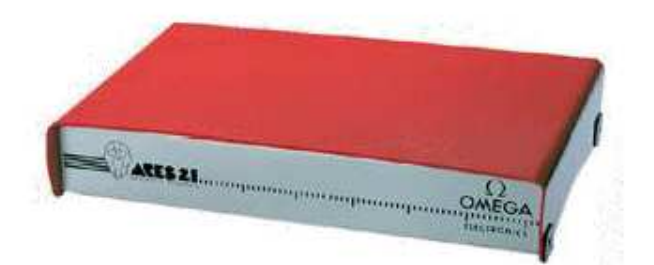

Système de Chronométrage ARES21

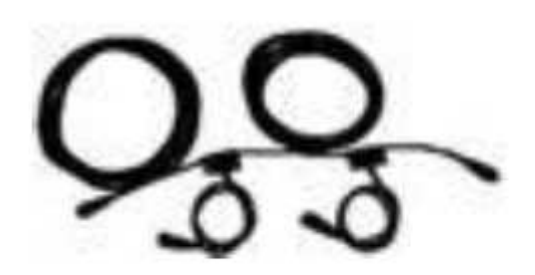

# Câblage mobile HP

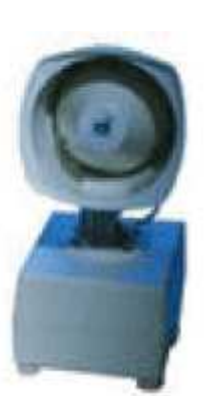

# Haut-parleur mobile

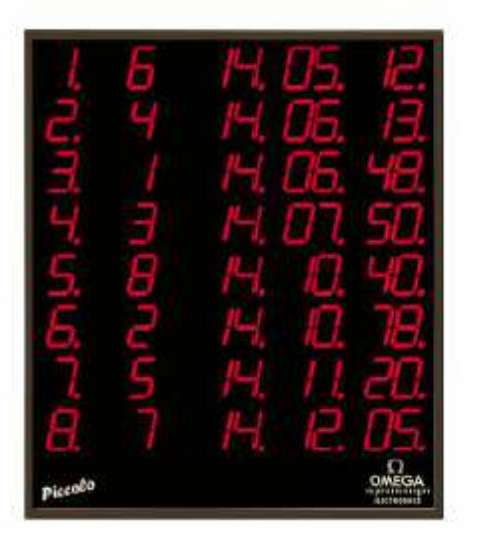

## Tableau compact PICCOLO

.19

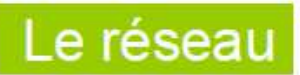

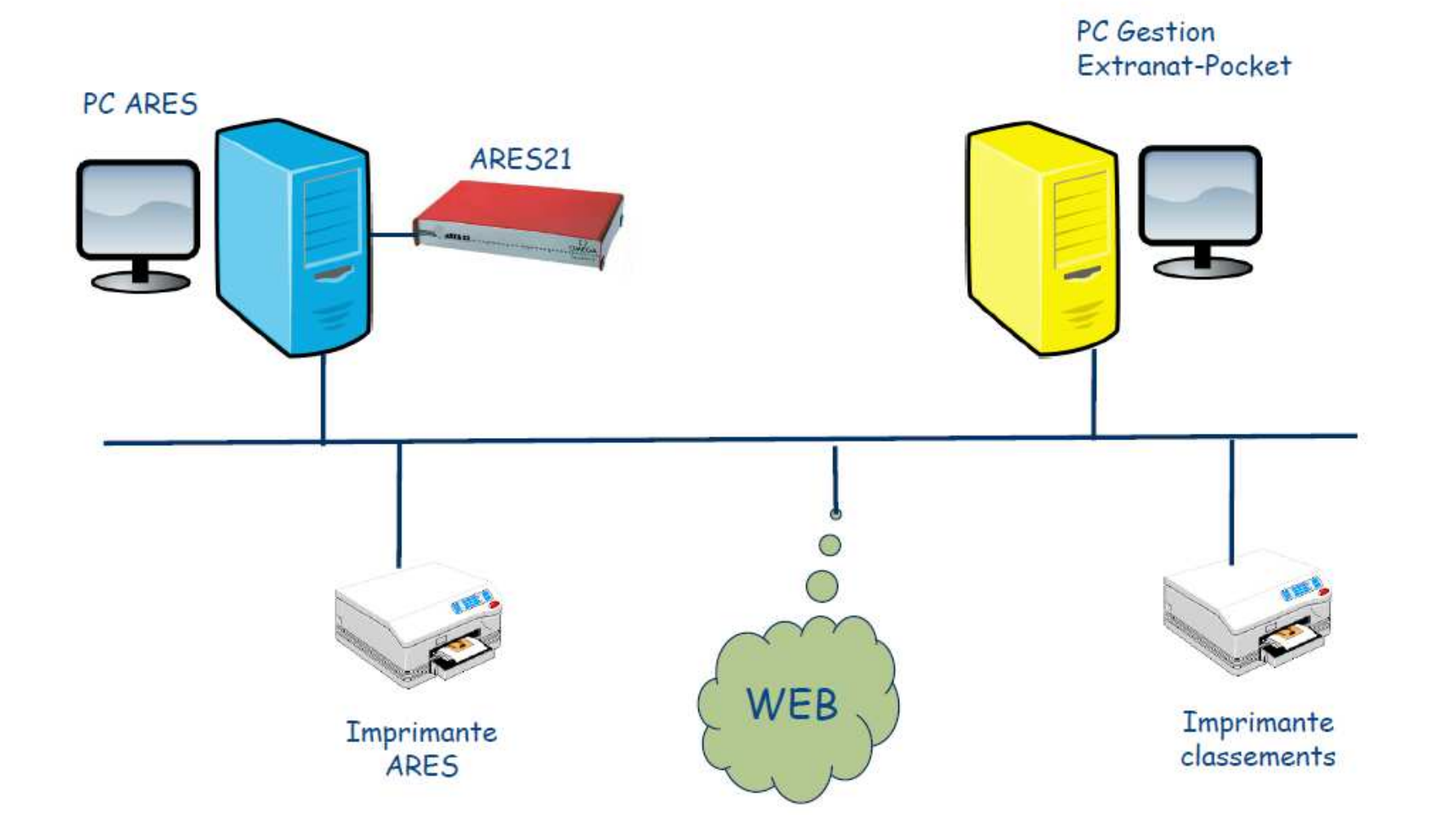

# Câblage de l'ARES 21

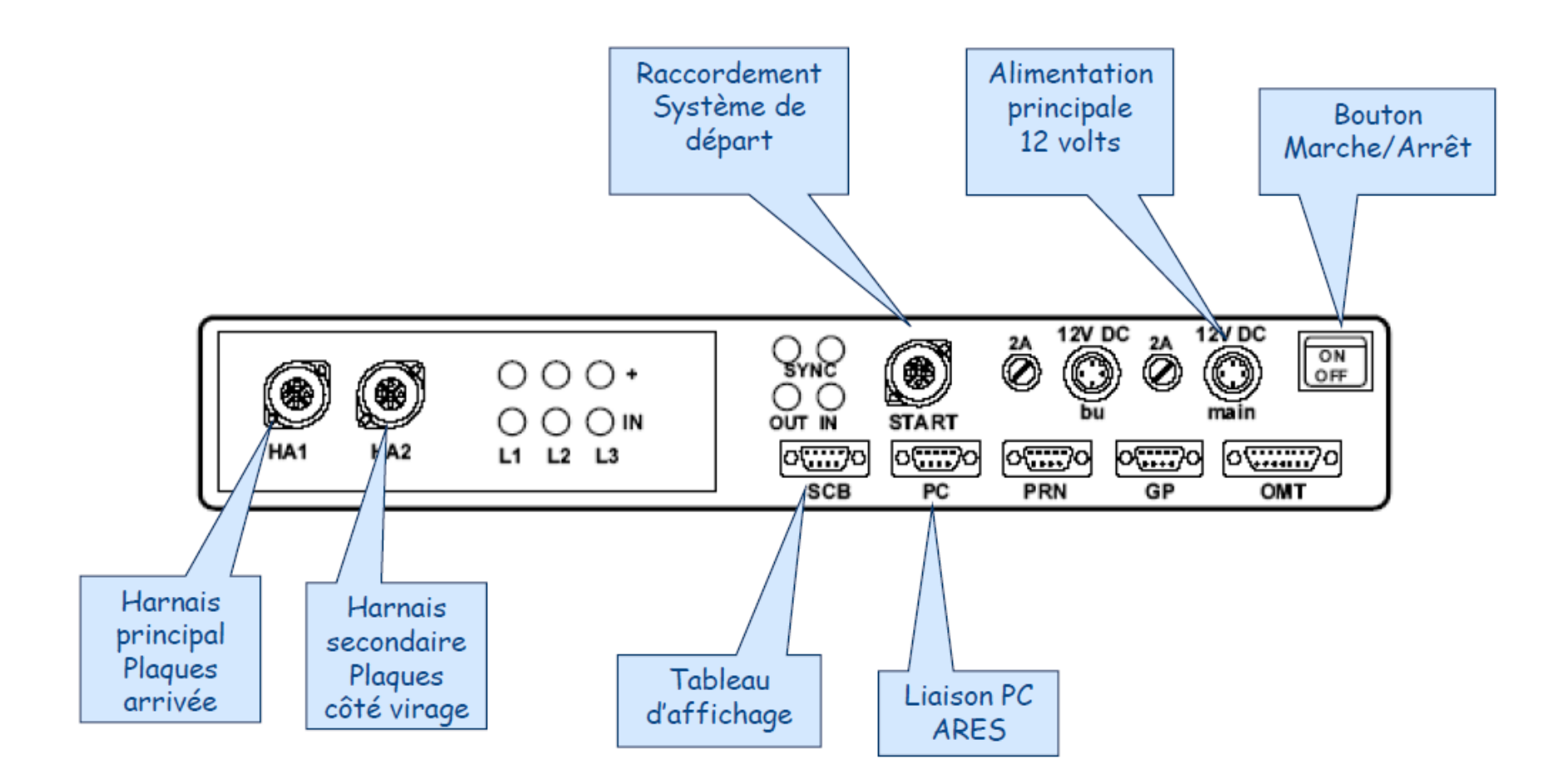

#### Connexion réseau sur PC

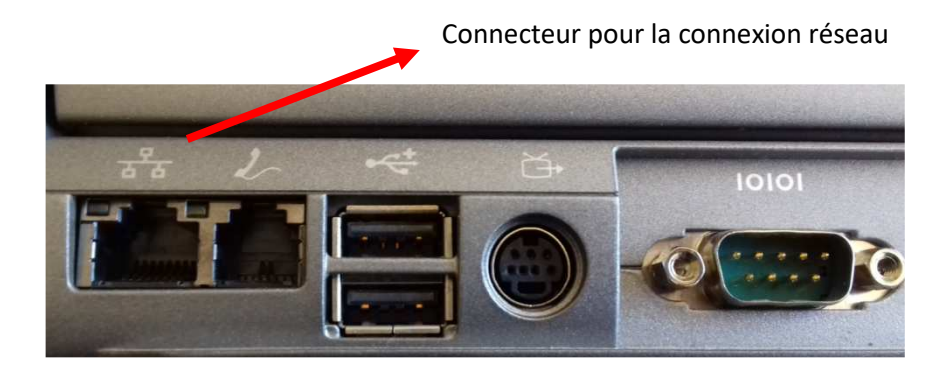

Voyant allumé : câble branché entre les 2 PC et connexion active

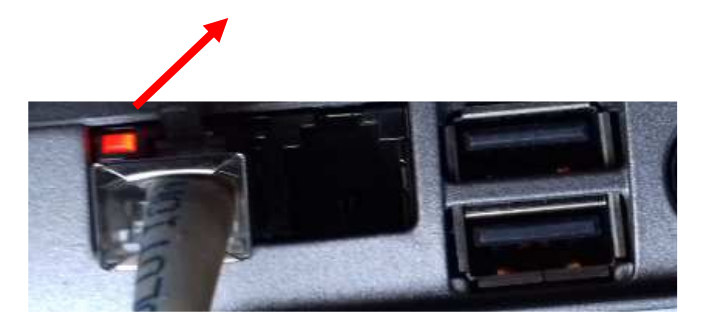

ce voyant allumé ou clignote : échange de données sur le réseau

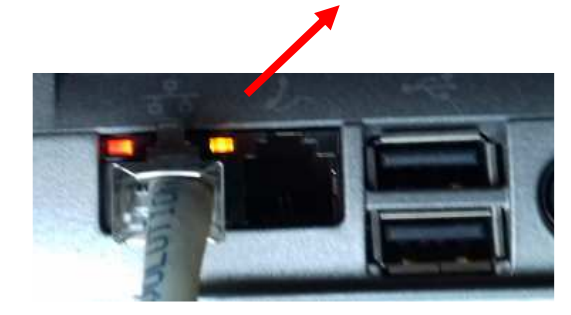

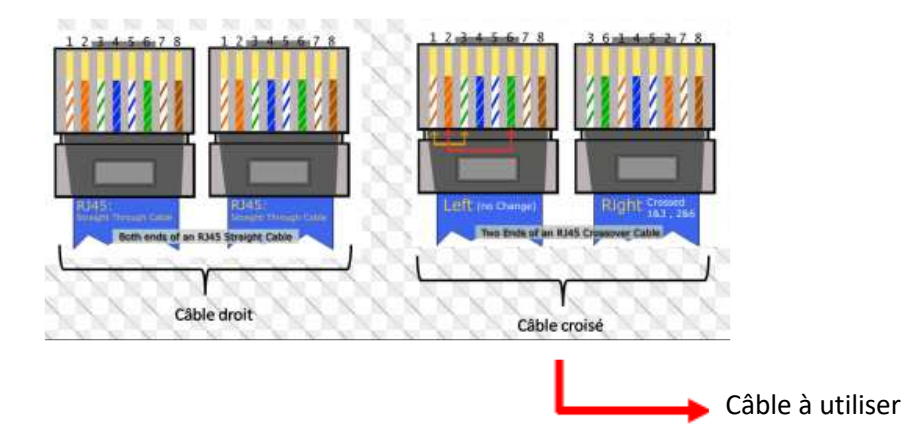

#### Principe

Sur WIN-XP

Les deux ordinateurs sont connectés par l'intermédiaire d'un câble réseau Ethernet croisé, et appartiennent au même groupe de travail et ont des adresses ip compatibles. Tous les matériels et tous les câbles sont branchés avant la mise sous tension des 2 PC.

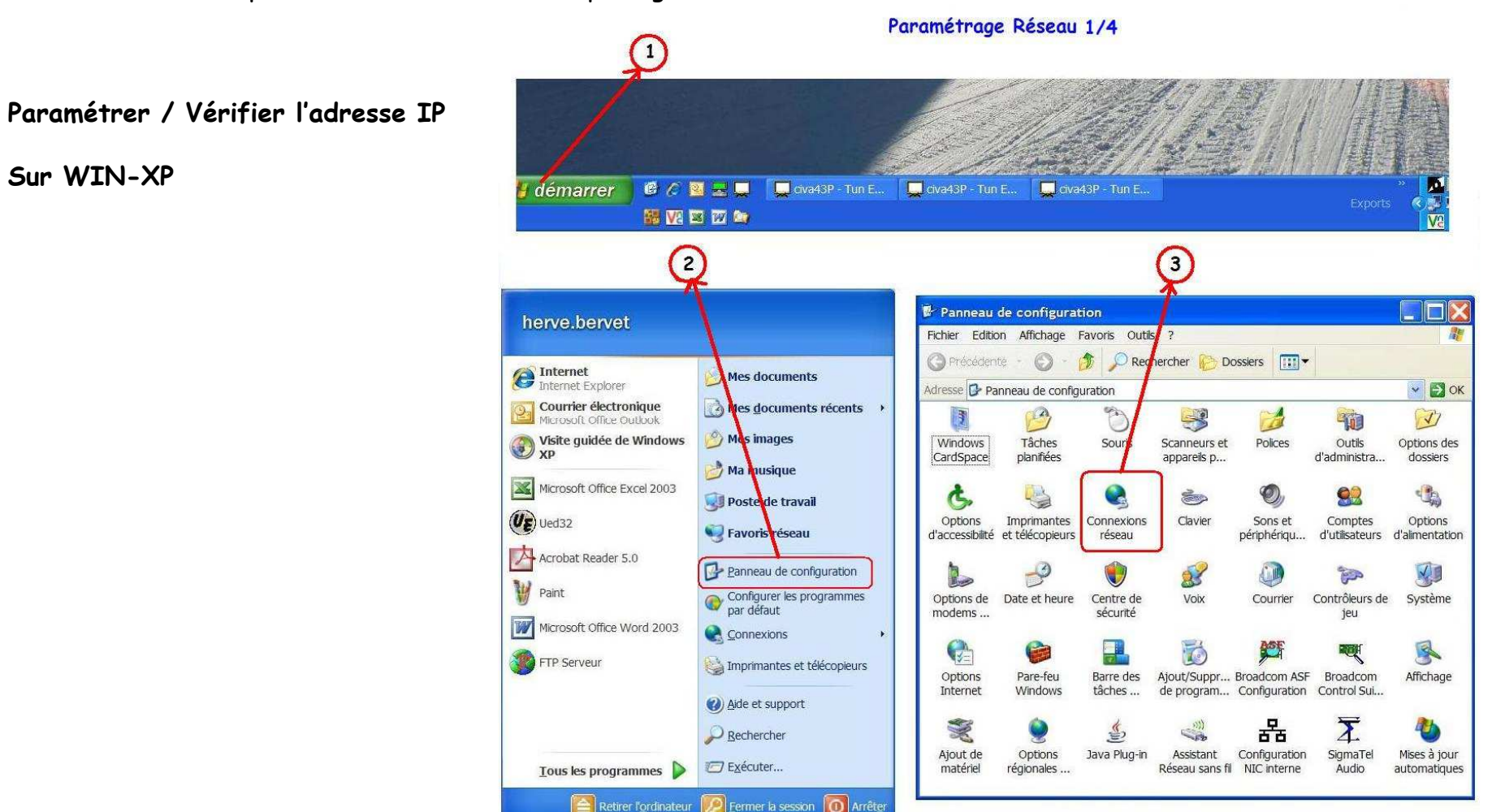

Sur le PC Ares le répertoire ARESDB doit être partagé.

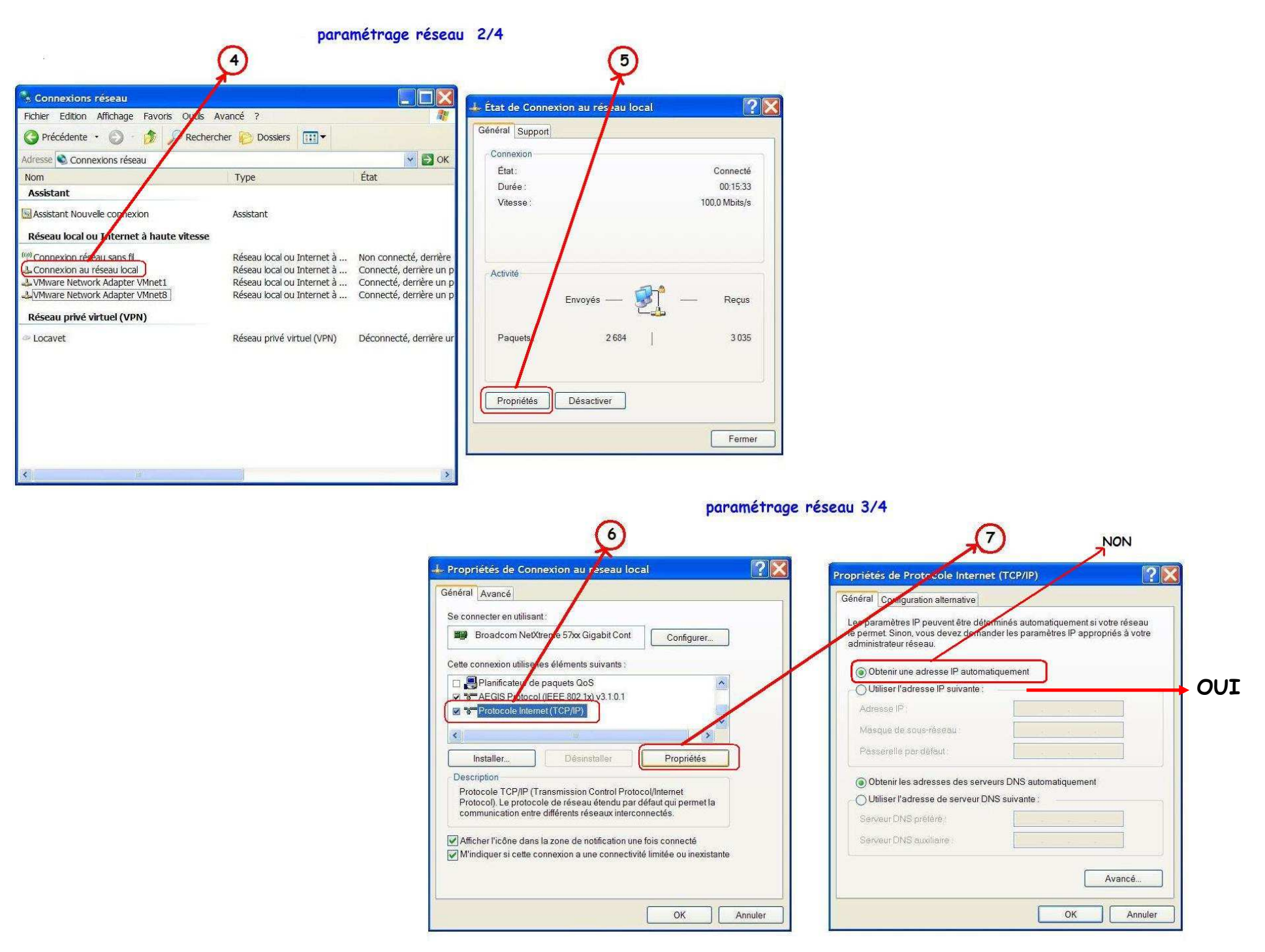

| nés automatiquement si votre réseau<br>r les paramètres IP appropriés à votre | cliquer sur ce bouton                                                                                                    |
|-------------------------------------------------------------------------------|----------------------------------------------------------------------------------------------------|
| iement                                                                        | 3 1er groupe de chiffre identiqu                                                                                                    |
| /                                                                             | le dernier N° est UNIQUE                                                                                                    |
| 192 . 168 . 1 . 55                                                            |                                                                                                    |
| 255 . 255 . 255 . 0                                                           | sur TOUS les PC                                                                                                    |
|                                                                               |                                                                                                    |
| DNS automatiquement                                                           |                                                                                                    |
| suivante :                                                                    |                                                                                                    |
|                                                                               |                                                                                                    |
|                                                                               |                                                                                                    |
| Avancé                                                                        |                                                                                                    |
|                                                                               | inés automatiquement si votre réseau<br>r les paramètres IP appropriés à votre<br>uement<br>192 : 168 : 1 : 55<br>255 : 255 : 255 : 0<br>255 : 255 : 255 : 0<br>3 : 255 : 255 : 0<br>3 : 255 : 255 : 255 : 255 : 0<br>3 : 255 : 255 |

Après avoir tapé le 55 de l'IP utiliser la touche <Tab> pour avoir automatiquement le Masque de sous-réseau ATTENTION après toutes modifications de l'IP, il est impératif de <u>redémarrer</u> le ou les PC.

#### Sur WIN-7 et suivants

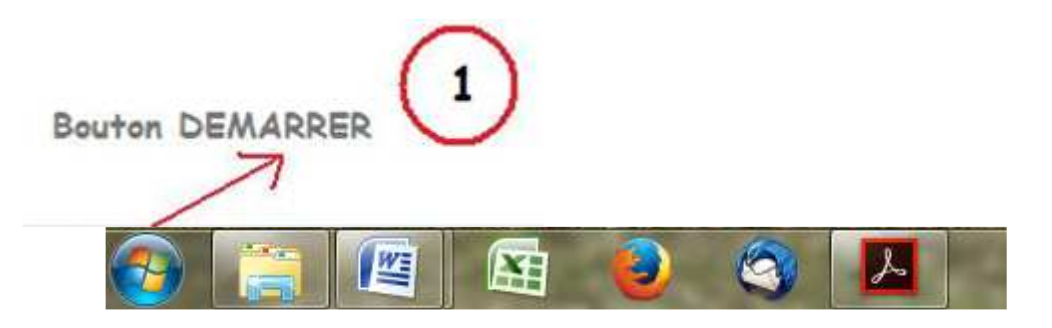

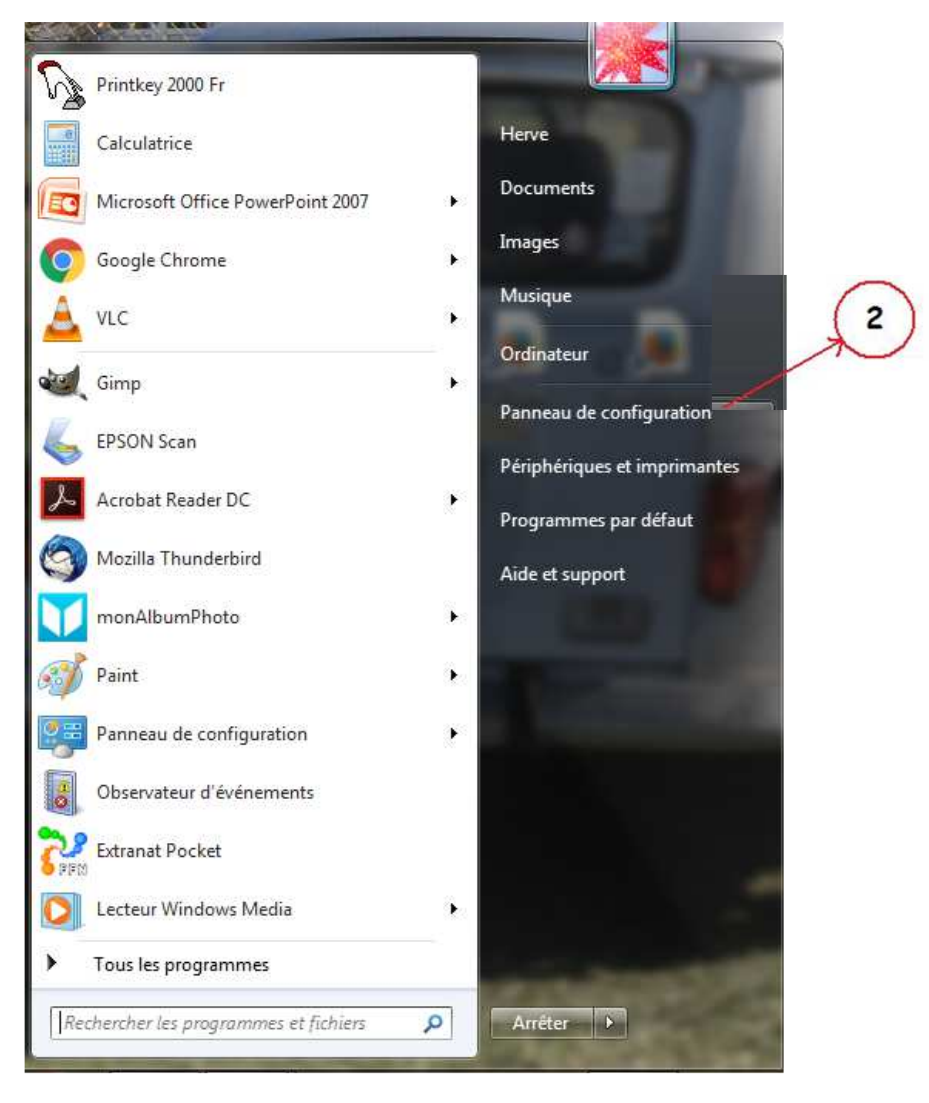

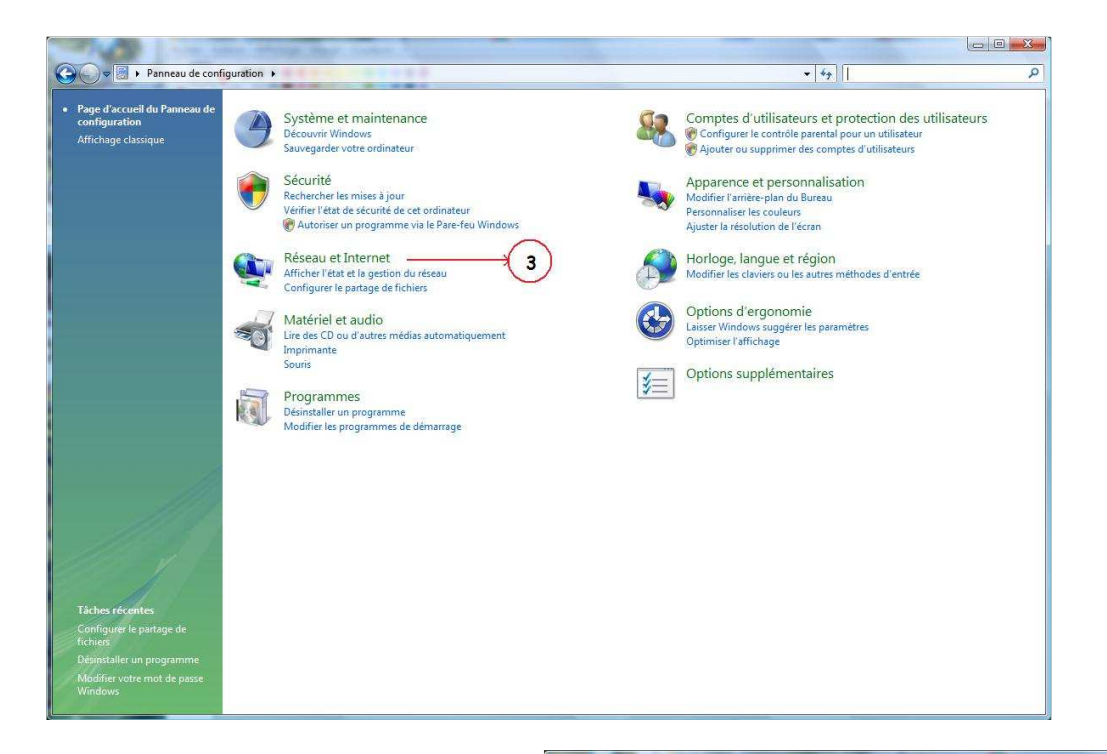

#### Ou cette présentation :

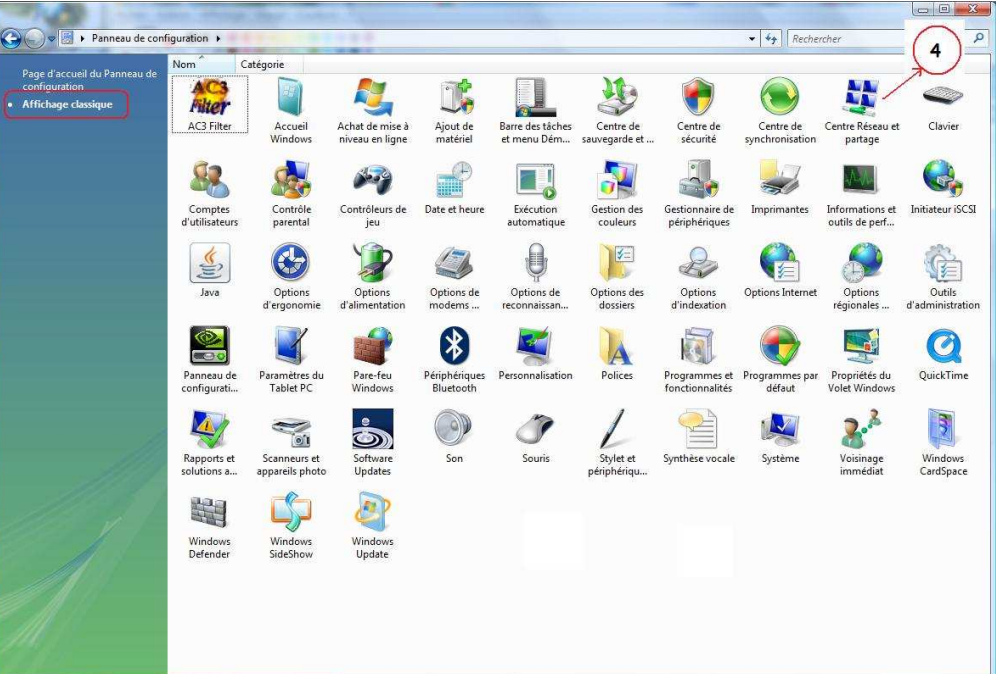

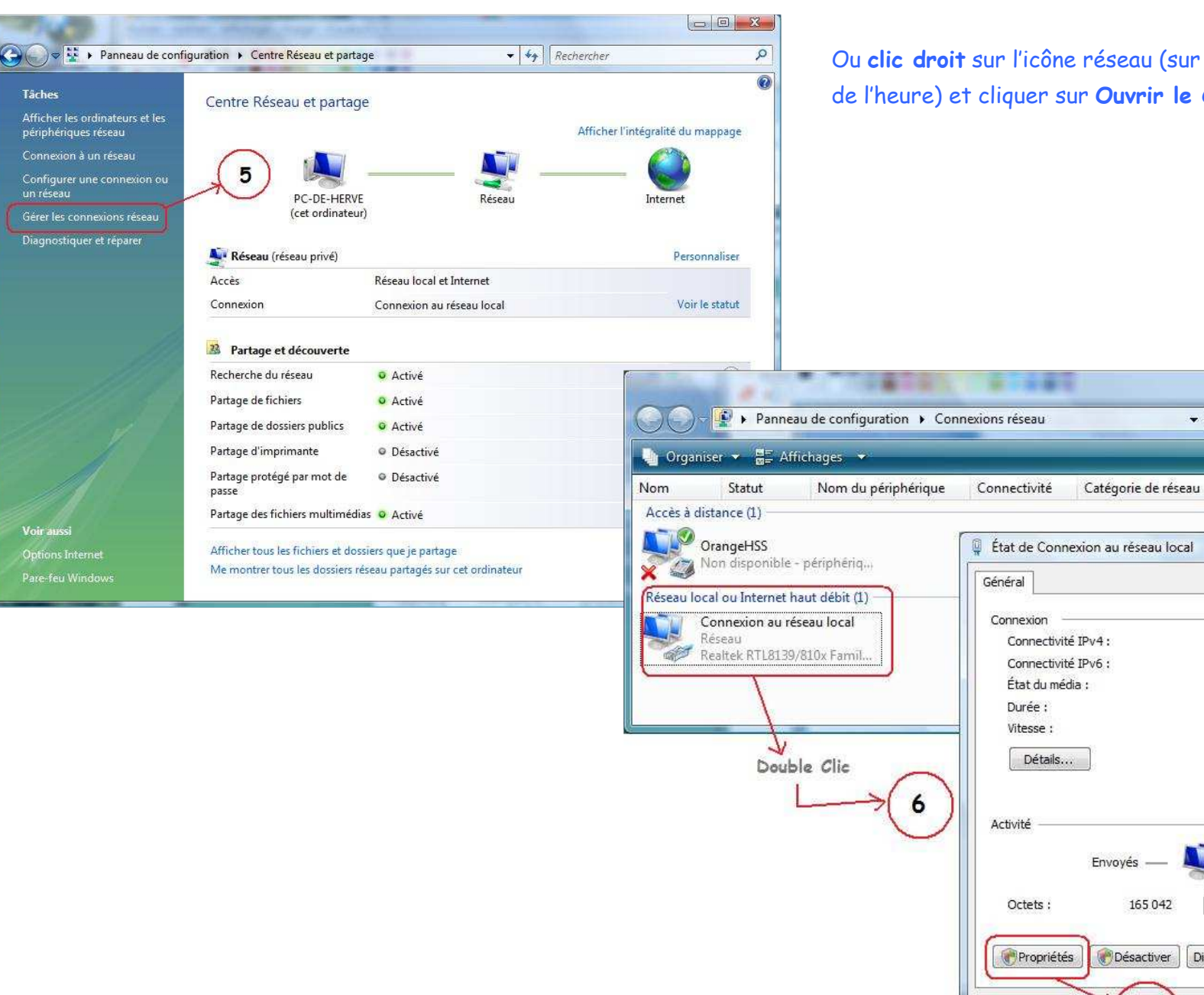

Ou clic droit sur l'icône réseau (sur la barre des taches à gauche de l'heure) et cliquer sur Ouvrir le Centre Réseau et partage

▼ 49 Rechercher

Propriétaire

Type

- 23

Internet

Limité

Activé

Recus

130 392

Fermer

Diagnostiquer

7

00:24:11 100.0 Mbits/s - 0 X

N° de télép...

0

2

~

| stion de réseau                                                                                                    |                                                                                                    |
|----------------------------------------------------------------------------------------------------|----------------------------------------------------------------------------------------------------|
| Connexion en utilisant :                                                                                                    |                                                                                                    |
| Realtek RTL8139/810x Family Fast Ethernet NIC                                                                                                    |                                                                                                    |
| Configurer                                                                                                    |                                                                                                    |
| <ul> <li>Client pour les réseaux Microsoft</li> <li>Planificateur de paquets QoS</li> <li>Partage de fichiers et d'imprimantes pour les réseaux Mi</li> <li>Protocole Internet version 6 (TCP/IPv6)</li> </ul> | 8                                                                                                    |
| <ul> <li>Protocole Internet version 4 (TCP/IPv4)</li> <li>Pilote d'E/S du mappage de découverte de topologie d</li> <li>Aépondeur de découverte de topologie de la couche d</li> </ul>                         | Propriétés de Connexion au réseau local                                                                             |
|                                                                                                    | Connexion en utilisant :                                                                                            |
| Installer Désinstaller Propriétés                                                                                                    | 😰 Realtek RTL8139/810x Family Fast Ethernet NIC                                                                     |
| Protocole TCP/IP (Transmission Control Protocol/Internet<br>Protocol). Le protocole de réseau étendu par défaut qui<br>permet la communication entre différents réseaux                                        | Cette connexion utilise les éléments suivants : Sélectionn                                                          |
| intermententés                                                                                                    | Client pour les réseaux Microsoft                                                                                   |
| OK Annuler                                                                                                    | Partage de fichiers et d'imprimantes pour les réseaux Mi     Protocole Internet version 6 (TCP/IPv6)                |
|                                                                                                    | Protocole Internet version 4 (TCP/IPv4)                                                                             |
|                                                                                                    | <ul> <li>Répondeur de découverte de topologie de la couche d</li> </ul>                                             |
|                                                                                                    |                                                                                                    |
|                                                                                                    | Description                                                                                                    |
|                                                                                                    | Protocole TCP/IP (Transmission Control Protocol/Internet<br>Protocol). Le protocole de réseau étendu par défaut qui |

| Général Configuration alternative                                                                                |                                                                            |                                                                                                    |
|----------------------------------------------------------------------------------------------------|----------------------------------------------------------------------------|----------------------------------------------------------------------------------------------------|
| Les paramètres IP peuvent être dét<br>réseau le permet. Sinon, vous deve<br>appropriés à votre administrateur ré | erminés automatiquement si votre<br>z demander les paramètres IP<br>iseau. |                                                                                                    |
| Obtenir une adresse IP automa                                                                                    | atiquement                                                                 | Non                                                                                                    |
| 🔘 Utiliser l'adresse IP suivante :                                                                               |                                                                            |                                                                                                    |
| Adresse IP ;                                                                                                    | a a a                                                                      | Oui                                                                                                    |
| Masque de sous-réseau :                                                                                          | r                                                                          | - Cui                                                                                                    |
| Passerelle par défaut :                                                                                          |                                                                            | Propriétés de Protocole Internet version 4 (TCP/IPv4)                                                                                                    |
| Ottliser l'adresse de serveur DN<br>Serveur DNS préféré :<br>Serveur DNS auxiliaire :                            | IS suivante :                                                              | Les paramètres IP peuvent être déterminés automatiquement si votre<br>réseau le permet. Sinon, vous devez demander les paramètres IP<br>appropriés à votre administrateur réseau.<br>Obtenir une adresse IP automatiquement<br>Utiliser l'adresse IP suivante :<br>Adresse IP :<br>Masque de sous-réseau :<br>Passerelle par défaut ;<br> |
| ès avoir tapé le <b>20</b> de l<br><sup>•</sup> avoir automatiquemen                                             | 'IP utiliser la touche < <b>Ta</b><br>it le <b>Masque de sous-ré</b> :     | b><br>seau<br>Serveur DNS préféré :<br>Serveur DNS auxiliaire :<br>Avancé<br>Cliquer sur OK                                                                                                    |

### Vérifier l'adresse IP

### Sur WIN-XP

Cliquer sur le bouton "démarrer" (en bas de l'écran à gauche) Positionner le pointeur de la souris sur

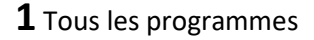

#### **2** Accessoires

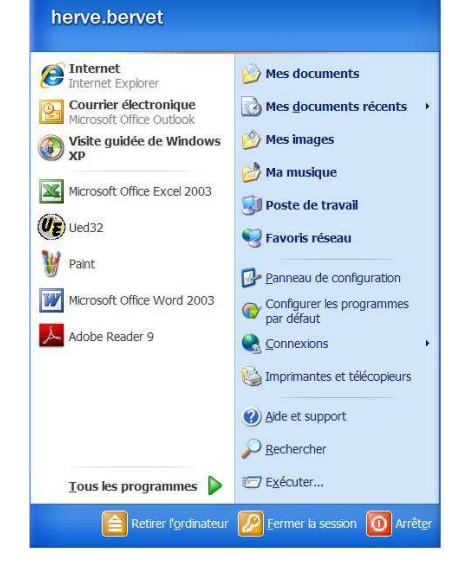

**3** Cliquer sur "invite de commandes"

|                                | Catalogue Windows                                                 | Ued32                                                                                                    |
|--------------------------------|-------------------------------------------------------------------|----------------------------------------------------------------------------------------------------|
|                                | Configurer les programmes par défaut                              | 🔏 Windows Messenger                                                                                                    |
|                                | 1 Nouveau document Office                                         | Windows Movie Maker                                                                                                    |
|                                | 🙀 Ouvrir un document Office                                       | Axel Tools                                                                                                    |
|                                | 🌯 Windows Update                                                  | Pandion                                                                                                    |
|                                | 📮 WinZip                                                          | TortoiseSVN                                                                                                    |
|                                | Shortcut to optikey.exe                                           | Windows Media Player                                                                                                    |
|                                | 😕 Ocs_contact                                                     | Real/NC                                                                                                    |
|                                | Accessoires                                                       | Accessibilité                                                                                                    |
|                                | ahead Nero                                                        | <ul> <li>Divertissement</li> </ul>                                                                                                    |
|                                | Bloodshed Dev-C++                                                 | 🕨 🛅 Formation Microsoft Interactive 🔹 🔸                                                                                                    |
| herve bervet                   | 🛅 Broadcom                                                        | Ompatibilité des programmes                                                                                                    |
|                                | Del                                                               | <ul> <li>Bloc-notes</li> </ul>                                                                                                    |
|                                | m Dell QuickSet                                                   | Calculatrice                                                                                                    |
| Internet Explorer              | Démarrage                                                         | <ul> <li>Oarnet d'adresses</li> </ul>                                                                                                    |
| Courrier électronique          | m Intel PROSet Wireless                                           | <ul> <li>Explorateur Windows</li> </ul>                                                                                                    |
| Microsoft Office Outlook       | 🛅 Java Web Start                                                  | <ul> <li>Invite de commandes</li> </ul>                                                                                                    |
| Visite guidée de Windows<br>XP | 🛅 Jeux                                                            | Effectue des fonctions à base de texte (ligne de la constitución de la constitución de |
|                                | Microsoft Office                                                  | Commande).                                                                                                    |
| Microsoft Office Excel 2003    | Microsoft Outlook avec le Gestionnaire de contacts professionnels | Visite guidée de Windows XP                                                                                                    |
| (UE) Ued32                     | Microsoft Visual C++ Toolkit 2003                                 | <ul> <li>WordPad</li> </ul>                                                                                                    |
|                                | modem Helper                                                      | Communications                                                                                                    |
| 👹 Paint                        | m NetTerm                                                         | <ul> <li>Assist. Scanneur-appareil photo</li> </ul>                                                                                                    |
| Microsoft Office Word 2003     | Carl Satsuki Decoder Pack                                         | 🕨 🌄 Connexion Bureau à distance                                                                                                    |
| Merosole Onice Word 2005       | Compared Serene Screen                                            | 🕨 🛅 Outils système 🔹 🔸                                                                                                    |
| Adobe Reader 9                 | Conic Sonic                                                       | <ul> <li>Windows PowerShell</li> </ul>                                                                                                    |
|                                | m Tagsys                                                          | *                                                                                                    |
|                                | m Trend Micro OfficeScan Client                                   | <b>F</b>                                                                                                    |
|                                | m Tun EMUL                                                        | ۲                                                                                                    |
|                                | Visual C++ 2005 Express Edition                                   | •                                                                                                    |
|                                | m WinZip                                                          | •                                                                                                    |
|                                | 💫 Assistance à distance                                           |                                                                                                    |
| rous as programmas V           | Sourrier électronique                                             |                                                                                                    |
| Retirer l'ordinateu            | (g) Internet Explorer                                             |                                                                                                    |
|                                | MSN                                                               |                                                                                                    |
| 都 démarrer 🔰 🚨 🙆               | 🖄 Outlook Express                                                 |                                                                                                    |
|                                | PowerDVD                                                          |                                                                                                    |

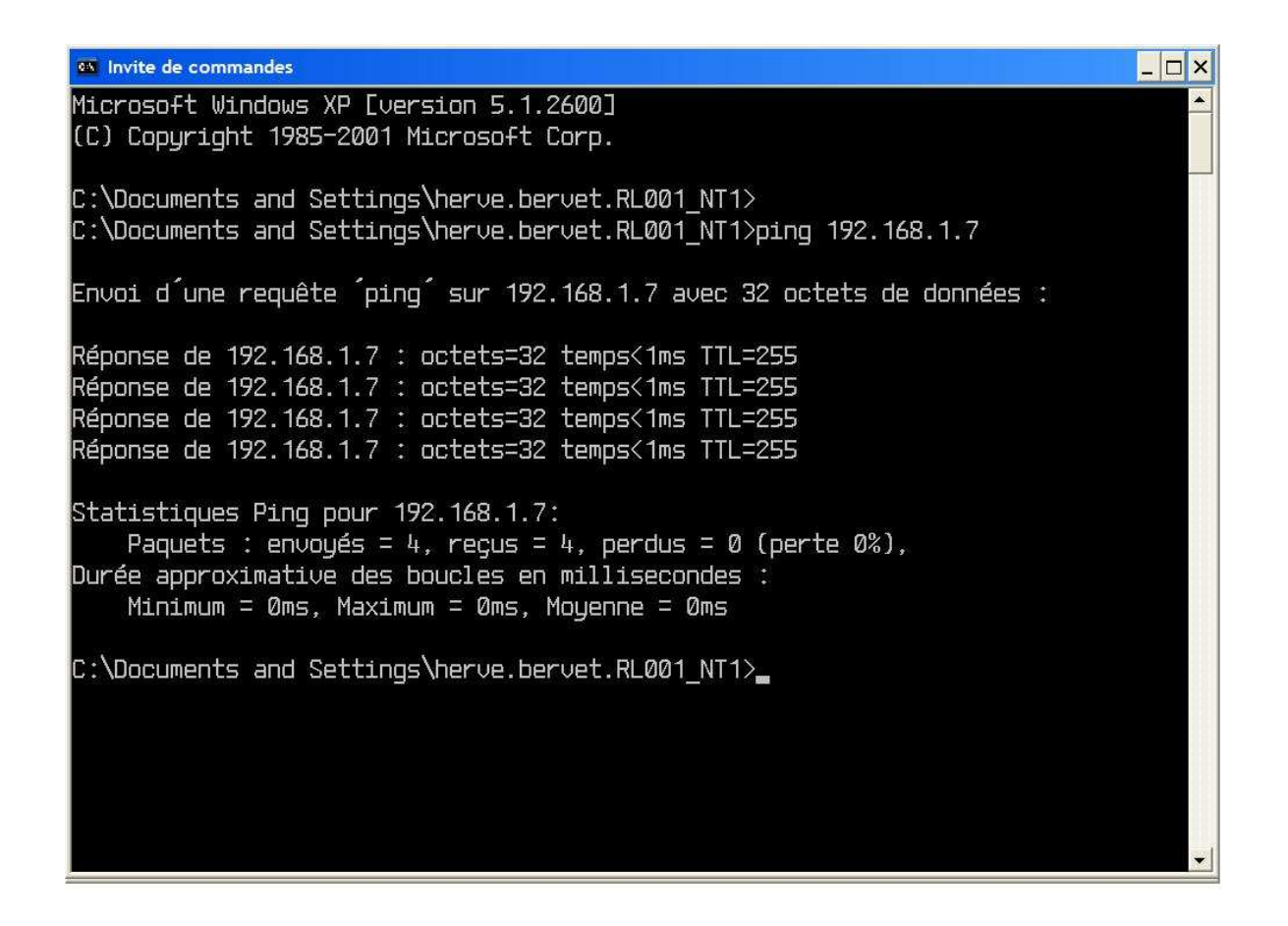

Dans cette fenêtre taper la commande suivante : ping 192.168.1.20 (adresse IP de la machine distante à tester)

Dans l'exemple ci-dessus la liaison réseau est bien établie.

Pour fermer cette fenêtre : - cliquer sur la croix en haut à droite ou

- taper la commande : exit et appuyer sur la touche «Entrée»

#### Sur WIN-7

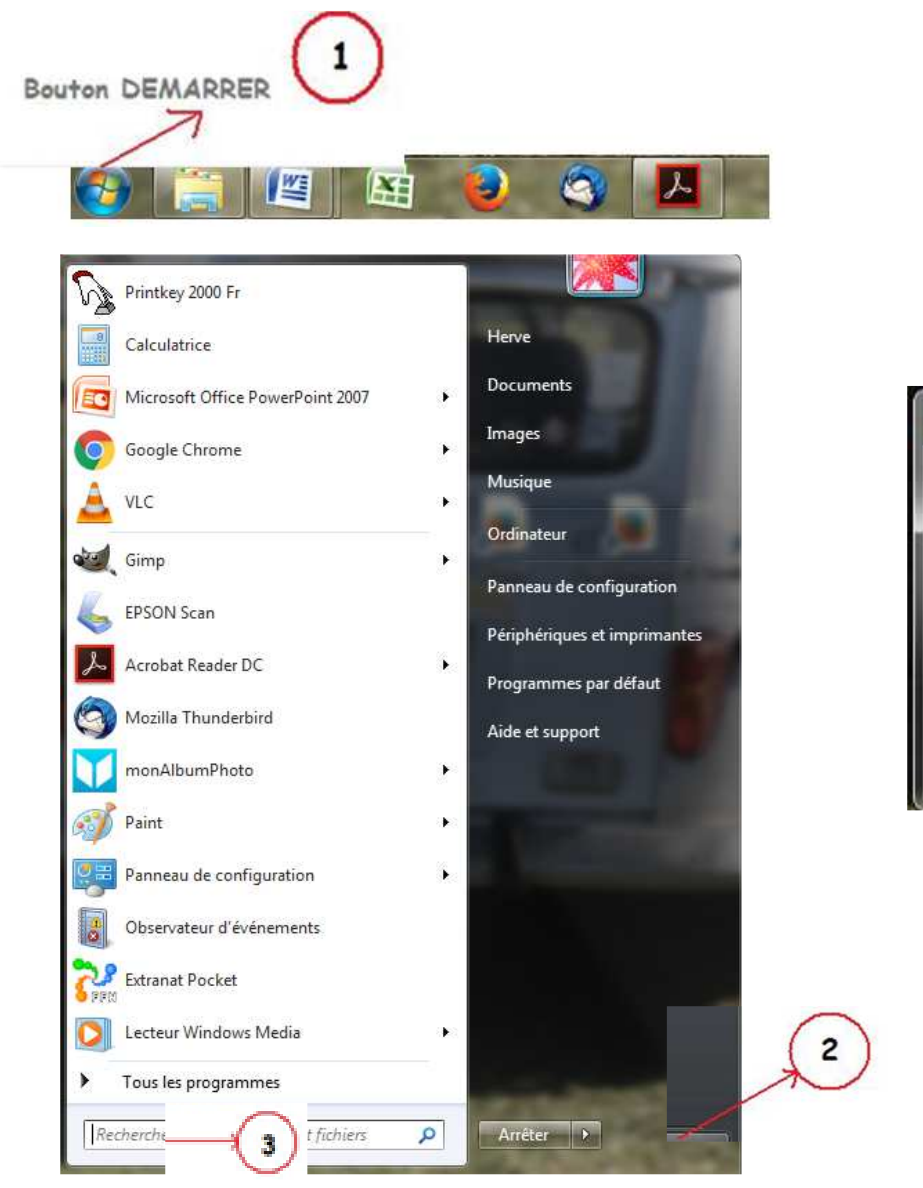

#### Touche <Windows> + <R> → Fenêtre ci-dessous → taper cmd + <Entrée>

|                  | Entrez le nor | n d'un progr | amme, dossier, do | cument ou ressource | Internet, et |
|------------------|---------------|--------------|-------------------|---------------------|--------------|
| <u>D</u> uvrir : |               | uvnra pour v | ous               |                     | -            |
|                  | 4.7.          |              |                   |                     |              |
|                  | 1             | OK           | Annular           | Darcourir           |              |

Taper cmd + <Entrée>

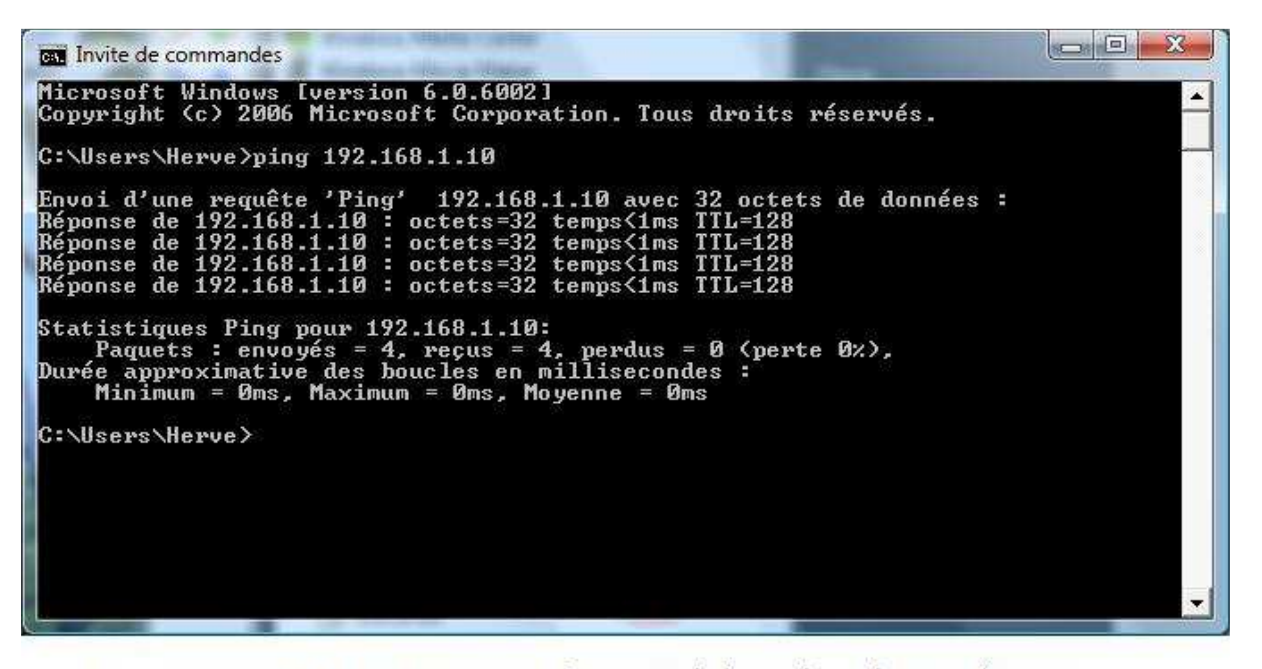

Exemple : ping 192.168.1.10 = adresse IP de la machine distante à tester

Dans cet exemple la liaison est établie

| 📴 Invite de commandes                                                                                                    | × |
|----------------------------------------------------------------------------------------------------|---|
| Microsoft Windows [version 6.0.6002]<br>Copyright (c) 2006 Microsoft Corporation. Tous droits réservés.                                                                                                    | - |
| C:\Users\Herve>ping 192.168.1.20                                                                                                    |   |
| Envoi d'une requête 'Ping' 192.168.1.20 avec 32 octets de données :<br>Réponse de 192.168.1.10 : Impossible de joindre l'hôte de destination.<br>Réponse de 192.168.1.10 : Impossible de joindre l'hôte de destination.<br>Réponse de 192.168.1.10 : Impossible de joindre l'hôte de destination.<br>Réponse de 192.168.1.10 : Impossible de joindre l'hôte de destination.<br>Réponse de 192.168.1.10 : Impossible de joindre l'hôte de destination. |   |
| Statistiques Ping pour 192.168.1.20:<br>Paquets : envoyés = 4, reçus = 4, perdus = 0 (perte 0%),                                                                                                    |   |
| C:\Users\Herve>                                                                                                    |   |
|                                                                                                    |   |
|                                                                                                    |   |
|                                                                                                    |   |
|                                                                                                    | - |

Exemple : **ping 192.168.1.20** = adresse IP de la machine distante à tester Dans cet exemple la liaison n'est pas établie

### Paramétrer le partage du dossier ARESDB sur le PC connecté à l'ARES 21

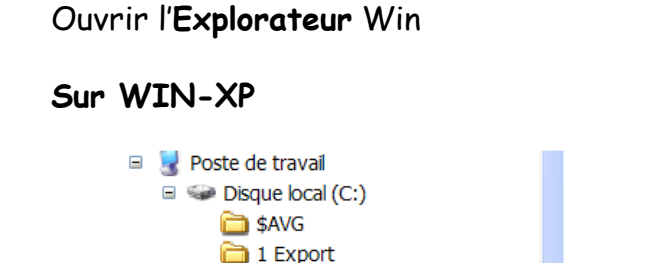

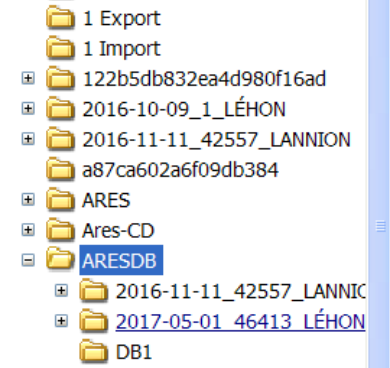

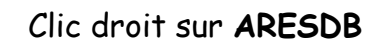

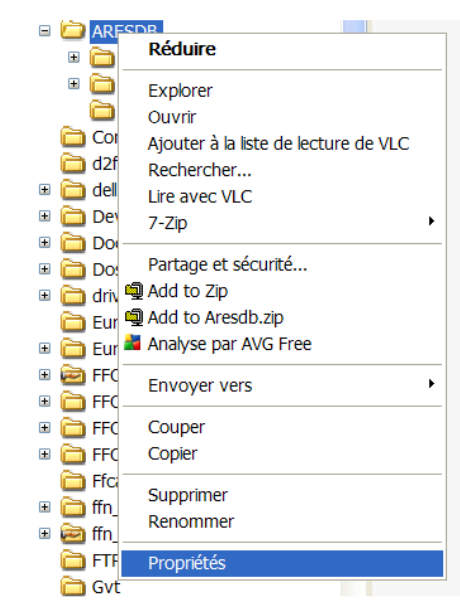

clic sur Propriétés

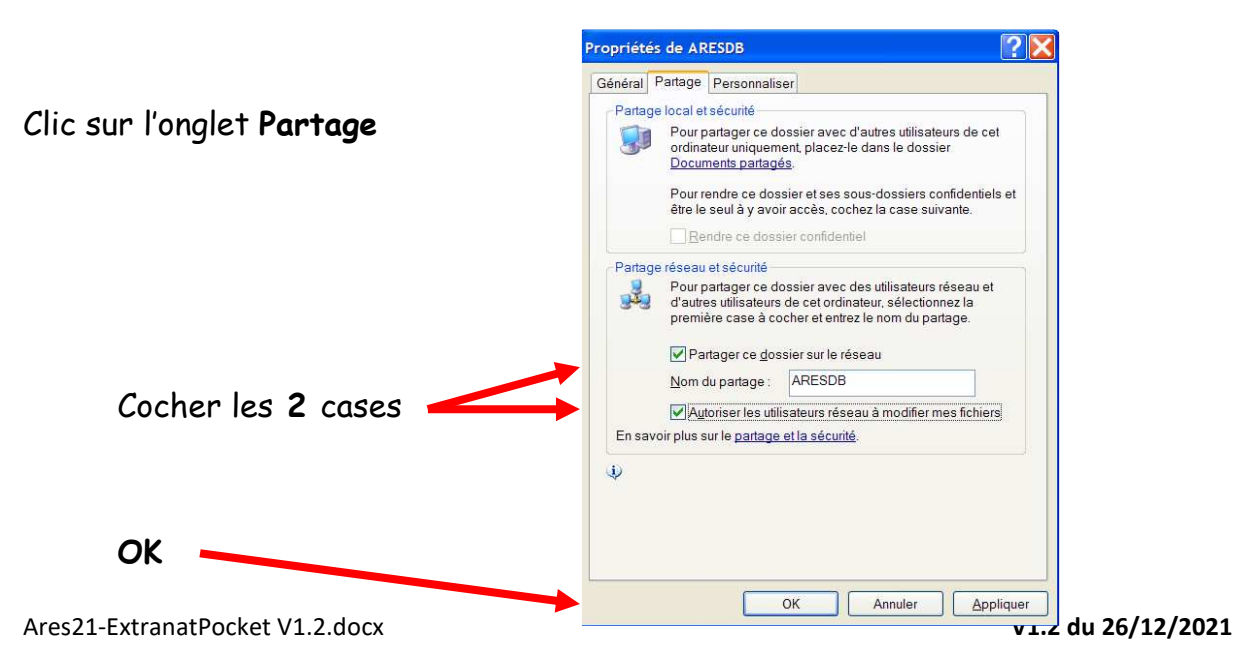

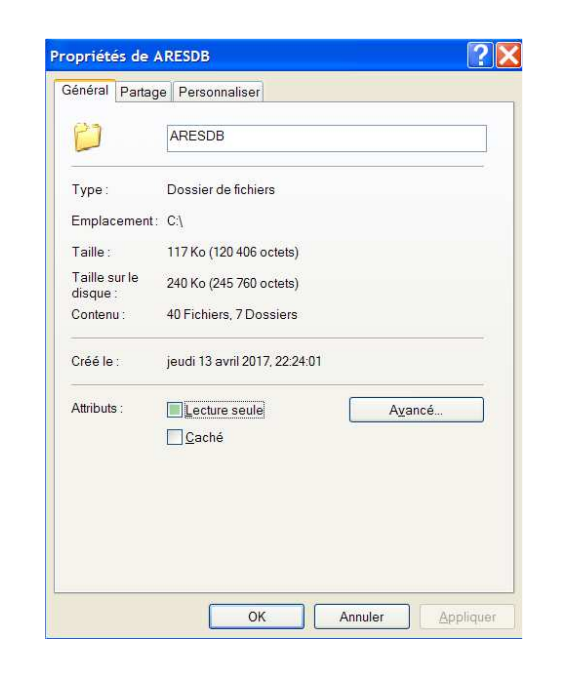

### nouvelle fenêtre

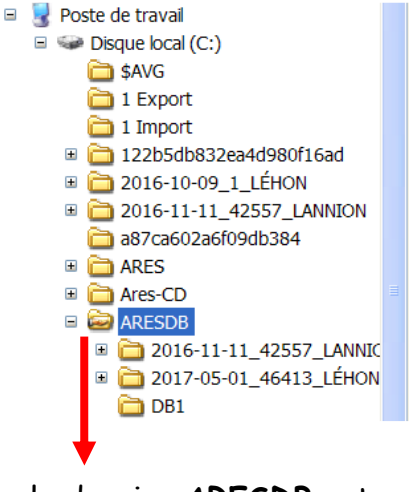

le dossier **ARESDB** est partagé

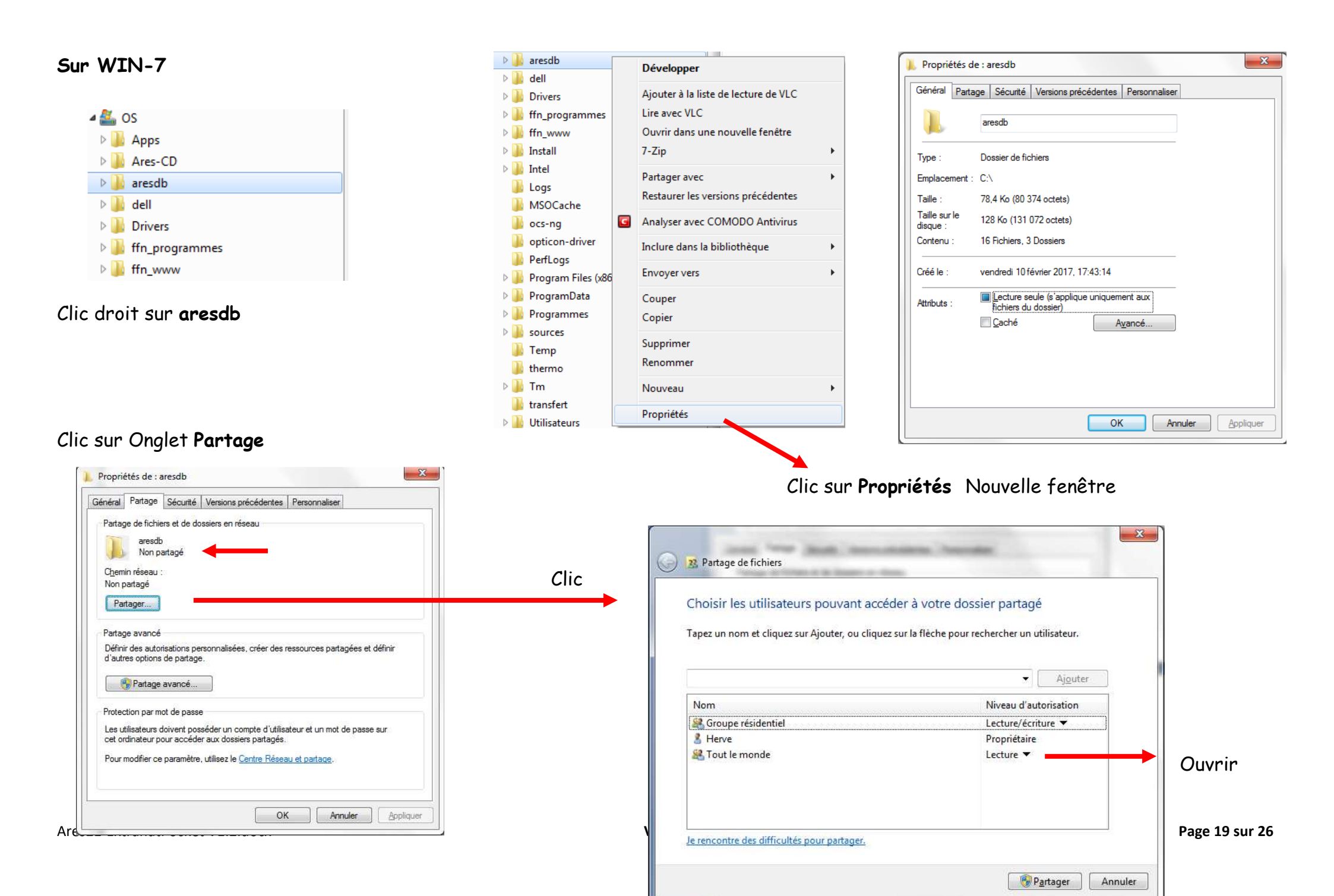

#### Choisir Lecture/Ecriture et clic sur Partager

| Choisir les utilisateurs pouvant ac         | céder à votre dossier partag         | gé          |              |       |
|---------------------------------------------|--------------------------------------|-------------|--------------|-------|
| apez un nom et cliquez sur Ajouter, ou cliq | uez sur la flèche pour rechercher un | utilis      | ateur.       |       |
|                                             |                                      |             |              |       |
|                                             | ×                                    | ſ           | Ajouter      |       |
| Nom                                         | Niveau d'a                           | utori       | sation       |       |
| 🎎 Groupe résidentiel<br>🏂 Herve             | Lecture/éc<br>Propriétair            | riture<br>e | ture 🔻       |       |
| 😹 Tout le monde                             | Lecture 🔻                            | 1           | Lire         |       |
|                                             |                                      |             | Lecture/écri | iture |
|                                             |                                      |             | Supprimer    |       |
|                                             |                                      | -           |              | _     |

| Général Partage Sécurité Versio                                                                                 | ns précédentes Personn                            | naliser                |                               |
|----------------------------------------------------------------------------------------------------|---------------------------------------------------|------------------------|-------------------------------|
| Partage de fichiers et de dossiers e<br>aresdb<br>Partagé<br>Chemin réseau :<br>\\RLD001-059\aresdb<br>Partager | n réseau                                          |                        | Le dossier est <b>Partagé</b> |
| Partage avancé<br>Définir des autorisations personnal<br>d'autres options de partage.                           | isées, créer des ressource                        | s partagées et définir |                               |
| Protection par mot de passe<br>Les utilisateurs doivent posséder u<br>cet ordinateur pour accéder aux d         | n compte d'utilisateur et un<br>ossiers partagés. | n mot de passe sur     |                               |

### Clin sur Partage avancé

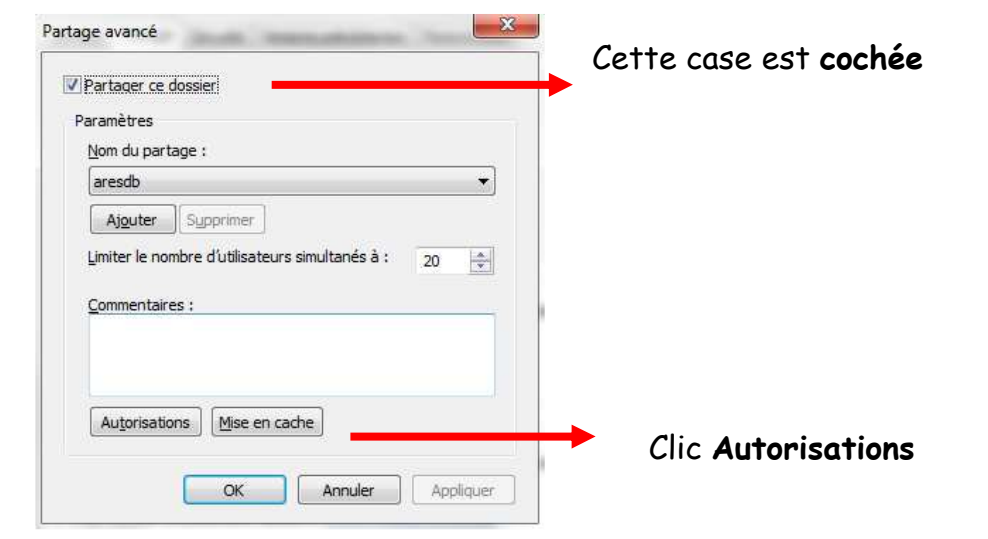

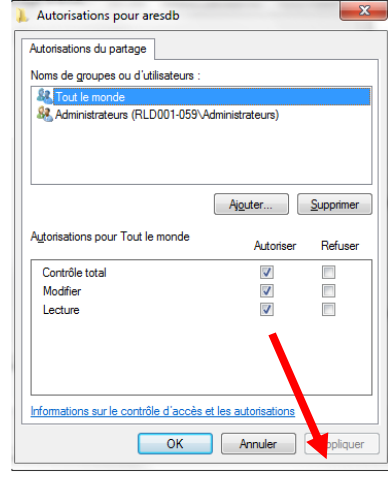

ces 3 cases doivent être cochées

Ares21-ExtranatPocket V1.2.docx

#### Connecter un lecteur réseau le sur le PC Extranat-Pocket

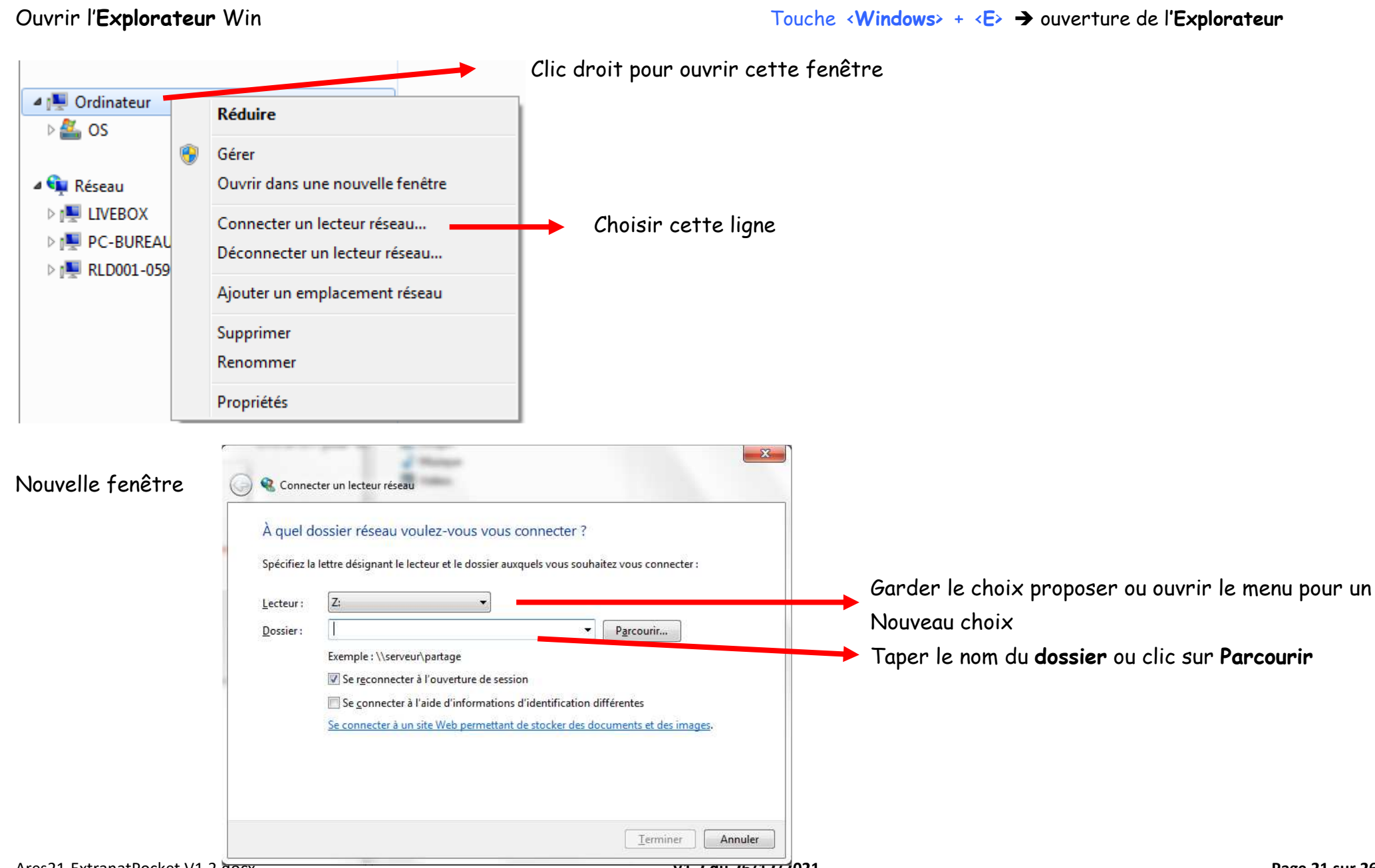

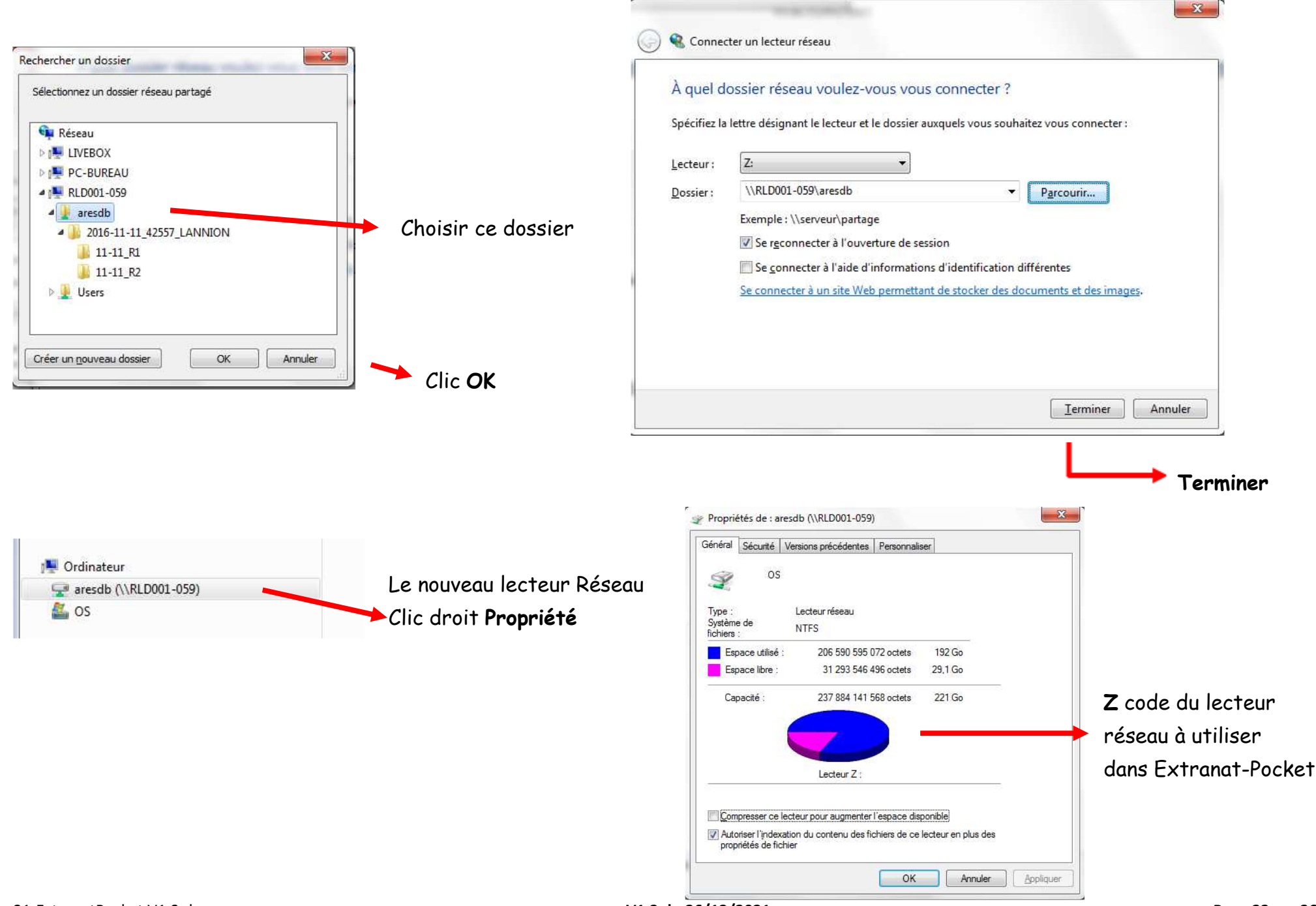

Paramétrer Extranat Pocket pour une utilisation avec le système automatique ou semi automatique de CHRONOMETRAGE 🗲

Liaison avec l'ARES21

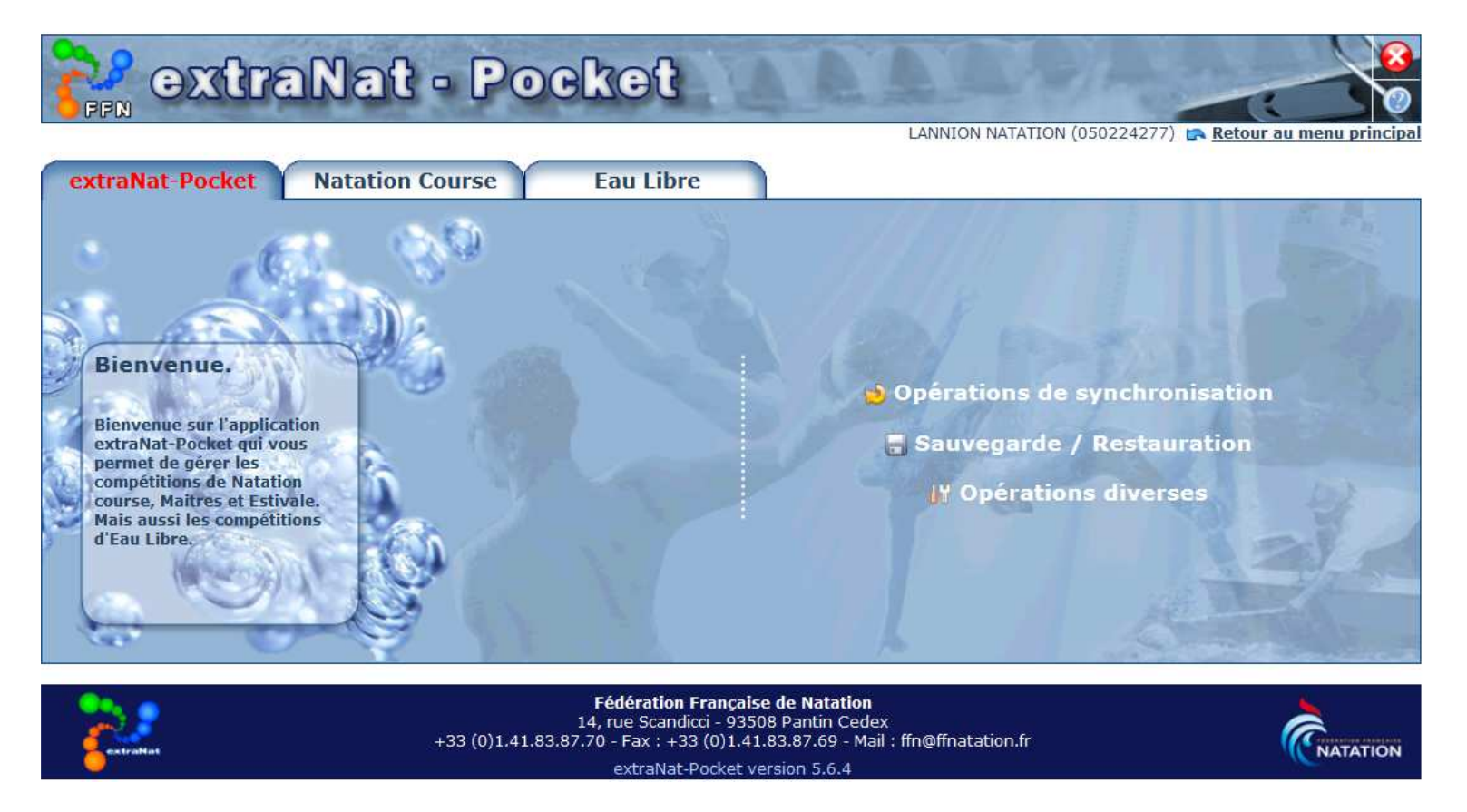

Utiliser successivement les onglets ou menus suivants :

Natation Course / Gestion de vos Compétitions / choisir la course / Préparation de la compétition

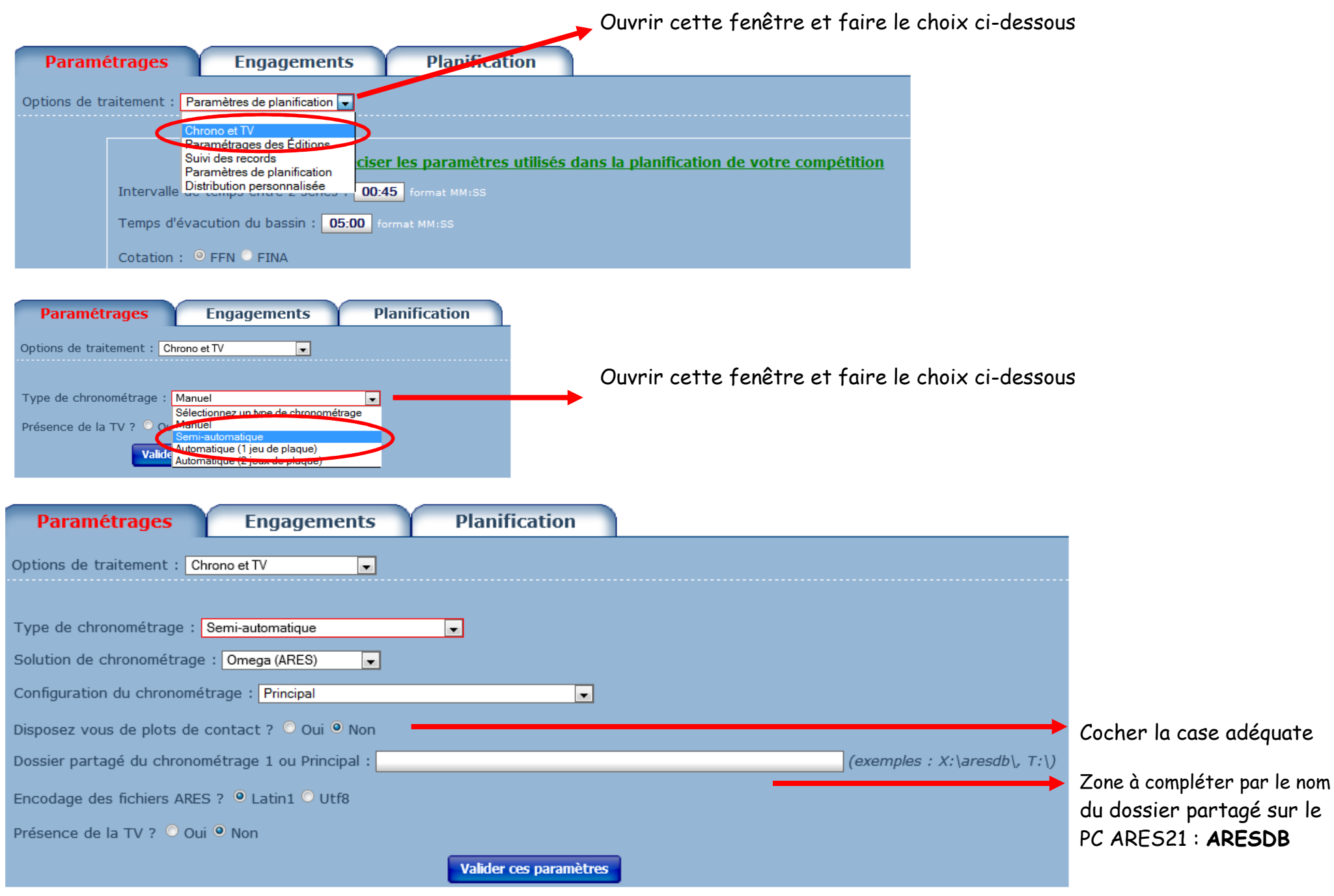

| Paramétrages Engagements Planification                                                                                                    |                                          |
|----------------------------------------------------------------------------------------------------|------------------------------------------|
| Options de traitement : Chrono et TV 💌                                                                                                    |                                          |
|                                                                                                    |                                          |
| Type de chronométrage : Semi-automatique                                                                                                    |                                          |
| Solution de chronométrage : Omega (ARES)                                                                                                    |                                          |
| Configuration du chronométrage : Principal                                                                                                    |                                          |
| Disposez vous de plots de contact ? O Oui O Non                                                                                                    |                                          |
| Dossier partagé du chronométrage 1 ou Principal : C:\aresdb1 (exemples : X:\aresdb T:\)                                                                           |                                          |
| Le dossier est invalide                                                                                                    |                                          |
| Encodage des fichiers ARES ? • Latin1 • Utf8                                                                                                    |                                          |
| Présence de la TV ? Oui ONon                                                                                                    |                                          |
| Valider ces paramètres                                                                                                    |                                          |
| Après validation       si erreur       affichage du message ci-dessus       faire la modification néce         Paramétrages       Engagements       Planification | essaire et <b>Valider ces paramètres</b> |
| Options de traitement : Chrono et TV                                                                                                    |                                          |
| Les paramètres ont été correctement enregistrés                                                                                                    | C'est <b>OK</b>                          |
| Type de chronométrage : Semi-automatique                                                                                                    |                                          |
| Solution de chronométrage : Omega (ARES)                                                                                                    |                                          |
| Configuration du chronométrage : Principal                                                                                                    |                                          |
| Disposez vous de plots de contact ? 🔾 Oui 🔍 Non                                                                                                    |                                          |
| Dossier partagé du chronométrage 1 ou Principal : C:\aresdb (exemples : X: \aresdb , T: \)                                                                        | Nom du dossier partagé                   |
| Encodage des fichiers ARES ?   Latin1  Utf8                                                                                                    |                                          |
| Présence de la TV ? Oui ONon                                                                                                    |                                          |
| Valider ces paramètres                                                                                                    |                                          |

Dossier partagé ok : pas ou plus de message d'erreur

| Paramétrages     Engagements     Planification       Options de traitement :     Chrono et TV                                | 😽 légende |
|----------------------------------------------------------------------------------------------------|-----------|
| Les paramètres ont été correctement enregistrés                                                                              | Cest OK   |
| Solution de chronométrage : Omega (ARES)                                                                                     |           |
| Disposez vous de plots de contact ? Oui ONON Dossier partagé du chronométrage 1 ou Principal : z/ (exemples : X:\aresdb T:\) |           |
| Encodage des fichiers ARES ? • Latin1 • Utf8 Présence de la TV ? • Oui • Non Valider ces paramètres                          |           |
| Code du lecteur réseau vu ci-dessus                                                                                          |           |
|                                                                                                    |           |
| Dossier partagé <u>\\192.168.1.2\aresdb</u><br>Nom du dossier partagé                                                        |           |

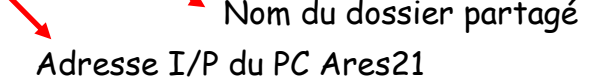